## Deploying a Building Block in Blackboard April 2014

Deploying building blocks in Blackboard April 2014 is slightly different than in earlier versions of Blackboard. Cengage Mindlinks will be used for this demonstration:

## Turn on Tool Availability

- 1. Under "Control Panel," click on "Customization," and then "Tool Availability."
- 2. Under "Cengage Learning Mindlinks<sup>™</sup>" and "Cengage Learning Mindlinks Tools," make sure the indicated boxes are checked. (This may vary between publishers).
- 3. Click "Submit." Even if the boxes are already checked, click "Submit" anyway.

|   |                                                                                                    | Tool Availability                                                                                             |                   |                                                                                                    |                 | Page: 1            |                          |  |  |
|---|----------------------------------------------------------------------------------------------------|----------------------------------------------------------------------------------------------------|-------------------|----------------------------------------------------------------------------------------------------|-----------------|--------------------|--------------------------|--|--|
| Ť | Topics - History of<br>Western U.S. National                                                                              | Use this page to control what tools can be used, as well as which users have access to those tools. More Help |                   |                                                                                                    |                 |                    |                          |  |  |
|   | Parks                                                                                                    | Filter by: 🗸                                                                                                  |                   | 1999 - 1999 - 1999 - 1999 - 1999 - 1999 - 1999 - 1999 - 1999 - 1999 - 1999 - 1999 - 1999 - 1999 - 1999 - 1999 -<br>1999 - 1999 - 1999 - 1999 - 1999 - 1999 - 1999 - 1999 - 1999 - 1999 - 1999 - 1999 - 1999 - 1999 - 1999 - 1999 - |                 |                    |                          |  |  |
|   | Home Page                                                                                                    |                                                                                                    | 10000000000000000 | 1000000000000                                                                                                    | 020002000       | 111111111111111111 |                          |  |  |
|   | Welcome                                                                                                    |                                                                                                    |                   |                                                                                                    |                 |                    | Cancel Submit            |  |  |
|   | Announcements                                                                                                    |                                                                                                    |                   |                                                                                                    |                 |                    |                          |  |  |
|   | Content                                                                                                    |                                                                                                    | Available         | Visible to Guests                                                                                                    | Visible to Obse | ervers Av          | vailable in Content Area |  |  |
|   | Groups                                                                                                    | Achievements                                                                                                  | 2                 |                                                                                                    | 0               | 6                  |                          |  |  |
|   | Calendar                                                                                                    | Achievements                                                                                                  | 0                 | <br>⊘                                                                                                    | 0               |                    |                          |  |  |
|   |                                                                                                    | Adaptive Release                                                                                              | V                 | $\odot$                                                                                                    | 0               | 6                  |                          |  |  |
|   | cengageFF-PROD                                                                                                    | ALEKS                                                                                                    | 0                 | 0                                                                                                    | 0               |                    | a                        |  |  |
|   | cengage-chrome-PROD<br>cengage-IE-PROD                                                                                    | Announcements                                                                                                 | 2                 | 2                                                                                                    |                 | 6                  |                          |  |  |
|   |                                                                                                    | Assignment                                                                                                    | 0                 | 0                                                                                                    | 0               |                    | 2                        |  |  |
|   | M. Carlas                                                                                                    | Audio                                                                                                    | $^{\circ}$        | 0                                                                                                    | 0               | F                  | 2                        |  |  |
|   | Fmail external                                                                                                    | Barnes & Noble Textbook Tool                                                                                  |                   |                                                                                                    | 0               | 6                  | >                        |  |  |
|   | Email -internal                                                                                                    | Barnes & Noble Textbook Tool                                                                                  | 0                 | $\otimes$                                                                                                    | 0               |                    | ]                        |  |  |
|   |                                                                                                    | Blackboard Collaborate                                                                                        | 0                 | 0                                                                                                    | 0               |                    | 2                        |  |  |
|   | Cengage Help                                                                                                    | Blackboard Collaborate Course Room                                                                            |                   |                                                                                                    | $\otimes$       | 6                  |                          |  |  |
|   | Bb Collaborate Help                                                                                                    | Blackboard Collaborate MashUp                                                                                 | ~                 | <br>⊘                                                                                                    | 0               | 6                  | >                        |  |  |
|   | UHCL Blackboard Help                                                                                                    | Blackboard Collaborate My Room                                                                                |                   |                                                                                                    | 0               | 6                  |                          |  |  |
|   |                                                                                                    | Blackboard Collaborate Scheduling Manager                                                                     | <b>v</b>          |                                                                                                    | 0               | 6                  |                          |  |  |
|   | TEST phase 7                                                                                                    | Blackboard Help                                                                                               | V                 | <b>v</b>                                                                                                    |                 | 6                  |                          |  |  |
|   | cengage test 12-17                                                                                                    | Blank Page                                                                                                    | <br>⊘             | 0                                                                                                    | 0               |                    | 2                        |  |  |
|   | bb-prod-IE11-12-18                                                                                                    | Biogs                                                                                                    | <b>V</b>          | $\otimes$                                                                                                    | 0               | 6                  |                          |  |  |
|   | firefox 12-18                                                                                                    | Biogs                                                                                                    | $\otimes$         | 0                                                                                                    | 0               | 5                  | Z                        |  |  |
|   | ·                                                                                                    | Bookstore                                                                                                    | 0                 | $\otimes$                                                                                                    | 0               | R.                 | 2                        |  |  |
|   |                                                                                                    | Calendar                                                                                                    |                   |                                                                                                    |                 | 6                  | <u> </u>                 |  |  |
|   | JRSE MANAGEMENT                                                                                                    | Cengage Learning MindLinks™                                                                                   | $\otimes$         | $\odot$                                                                                                    | 0               |                    | 5                        |  |  |
| Į | Eller                                                                                                    | Cengage Learning MindLinks™ Tools                                                                             |                   | 0                                                                                                    | 0               | 6                  |                          |  |  |
|   | Course Tools                                                                                                    | Chalk Title Management                                                                                        |                   | 0                                                                                                    | 0               | 0                  |                          |  |  |
| • | Evaluation >                                                                                                    | Check Course Links                                                                                            | V                 | 0                                                                                                    | 0               | 6                  | >                        |  |  |
| Þ | Grade Center >                                                                                                    | Connect                                                                                                    | $\otimes$         | $\otimes$                                                                                                    | $\otimes$       | 5                  | 2                        |  |  |
| Þ | Users and Groups                                                                                                    | Connect Assignment                                                                                            | $\otimes$         | 0                                                                                                    | 0               | 5                  | 2                        |  |  |
|   | Customization                                                                                                    | Connect Assignment Blog                                                                                       | $\otimes$         | 0                                                                                                    | 0               | 5                  | 2                        |  |  |
|   | Enroliment Options<br>Guest and Observer Access<br>Properties<br>Quick Setup Guide<br>Teaching Style<br>Tond Availability | Connect Assignment Discussion Board                                                                           | $\otimes$         | 0                                                                                                    | 0               | 5                  | 8                        |  |  |
|   |                                                                                                    | Connect Assignment Exam                                                                                       | $\odot$           | $\otimes$                                                                                                    | 0               | 5                  | 2                        |  |  |
|   |                                                                                                    | Connect Assignment Homework                                                                                   | 0                 | 0                                                                                                    | 0               | 5                  | 2                        |  |  |
|   | Deskood Tool Availability                                                                                                 | Connect Assignment Personalized Learning                                                                      | $\odot$           | $\otimes$                                                                                                    | $\odot$         | 5                  | Z                        |  |  |
|   | Help                                                                                                    | Connect Assignment Practice                                                                                   | 0                 | $\odot$                                                                                                    | 0               | 5                  | 8                        |  |  |
| ĺ |                                                                                                    | Connect Assignment Quiz                                                                                       | 0                 | 0                                                                                                    | 0               |                    | Ā                        |  |  |
|   |                                                                                                    |                                                                                                    |                   |                                                                                                    |                 |                    |                          |  |  |

## Create a Content Area

1. Under the left-hand plus sign, click on "Content Area" and add a content area to your course:

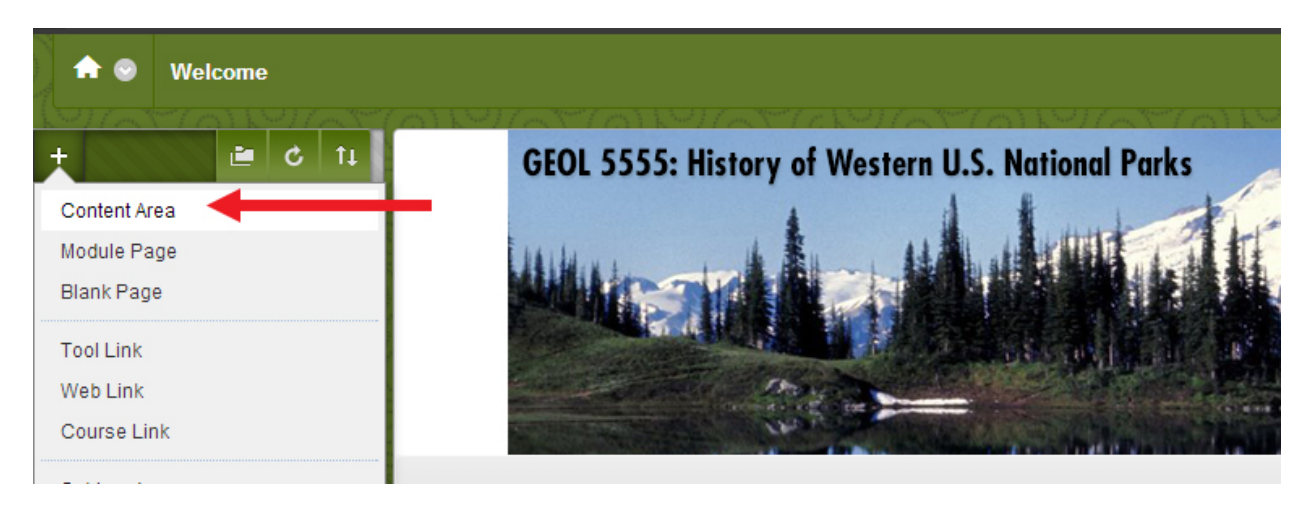

## Add the MindTap Link to your Course

- 1. In your new Content Area (Called "MindTap," on the left-hand navigation in the screen cap), Click "Tools," and then Click "Cengage Learning MindLinks™.
- 2. Next you will be prompted for license information, course name, and other applicable information relevant to your course. Please contact your Cengage representative for instructions beyond this point.

|                                | MindTap 🗢 🔪                   |                                |               |  |  |  |
|--------------------------------|-------------------------------|--------------------------------|---------------|--|--|--|
| Western U.S. National<br>Parks | Build Content v Assessments v | Tools ✓ Partner Content        | ~             |  |  |  |
| Welcome                        |                               | Discussion Roard               |               |  |  |  |
| Module Page                    | R                             | Blogs                          | 1             |  |  |  |
| Announcements                  |                               | Journals                       |               |  |  |  |
| Content                        |                               | Wikis                          |               |  |  |  |
| Discussions                    |                               | Groups                         | content       |  |  |  |
| Calendar                       |                               | Chat                           | ve to add it. |  |  |  |
| MindTan III                    |                               | Virtual Classroom              |               |  |  |  |
| Wind tap 📾                     |                               | Tools Area                     |               |  |  |  |
|                                |                               | Blackboard Collaborate         |               |  |  |  |
| My Grades                      |                               | Cengage Learning<br>MindLinks™ |               |  |  |  |
| Email external                 |                               | Achievements                   |               |  |  |  |
| Email -internal                |                               | McGraw-Hill Content            |               |  |  |  |
|                                |                               |                                |               |  |  |  |
| Cengage Help                   |                               | WOLE LOOIS                     |               |  |  |  |
| Bb Collaborate Help            |                               |                                | ,             |  |  |  |

Because this is a third-party Building Block, UHCL Web Services cannot offer support for these items unless they are absolutely Blackboard-related on the UHCL side.

We recommend that all faculty using a publisher building block also take the time to review the Blackboard support team's general information about publisher-provided materials. This post also includes critical information distributed by Dr. Biggers regarding the use of publisher materials at UHCL.